ADMINS Unified Community HVMA – Miscellaneous Billing

30 November 2023

This document describes the Heritage Village Masters Association (HVMA) Electronic Funds Transfer (EFT) update process. To prevent inadvertently changing EFT Bank information, any change to EFT information must be made via a prompt.

The data cannot be changed directly on the screen and is "read-only". Use these instructions when changing an existing EFT setup on a customer record, adding an EFT to a customer who did not previously use EFT, and removing EFT information from a customer record. To access the screen, from the menu, select:

#### Misc Billing ▶ Maintenance ▶ Customer Maintenance

Type the customer number to bring the record to the screen.

# 1 Change Existing EFT Information for a Customer

| If the EFT Bank Transfer radio                      |                 | Customer Mai                                                 | intenance                                               |  |  |  |
|-----------------------------------------------------|-----------------|--------------------------------------------------------------|---------------------------------------------------------|--|--|--|
| button is set to <b>O Yes</b> , and a               | Goto            | Cust No B9B                                                  |                                                         |  |  |  |
| change is needed, click the                         | Actions         | Name 2                                                       | Phone 2 Ext 0000 Typ C Cell                             |  |  |  |
|                                                     | X Add Cust      | Street HERITAGE VILLAGE                                      | Phone 3 (000) 000-0000 Ext 0000 Typ                     |  |  |  |
| Update EFT hutton                                   | Y Delete Cust   | City SOUTHBURY St CT Zip 06488-0000                          | E-mail Addr                                             |  |  |  |
| button.                                             | Z Add Invoice   | 1                                                            |                                                         |  |  |  |
|                                                     |                 | 1 Customer 2 PRG Invoice (1) 3 Attachment (4) 4 Bill History | 5 Trx History 6 Notes 7 Custom Fields 8 Field Logs (13) |  |  |  |
| Every change                                        | L Search        | Mailing Address 🛛 Same as Service Address                    |                                                         |  |  |  |
| is logged to                                        | 9 Reports       | Name 1 CHRISTOPHER G & GAIL L RYDER                          | Class Type BERK-1 I V                                   |  |  |  |
| the customer                                        |                 | Line1 99B HERITAGE VILLAGE                                   | Occupancy   Occupied   Vacant                           |  |  |  |
| maintenance                                         |                 | Line3                                                        | Comment 1 CLOSING 11/5/20                               |  |  |  |
| field log tob to allow the                          |                 | City SOUTHBURY St CT Zip 06488-3526                          |                                                         |  |  |  |
| field log tab to allow the                          |                 |                                                              |                                                         |  |  |  |
| user to see what it was                             |                 | EFT Bank Transfer ONo OYes Update EFT                        |                                                         |  |  |  |
| before the change.                                  |                 | Bank Name CHASE<br>Routing# 1234-5678-0                      |                                                         |  |  |  |
|                                                     |                 | Account# 987654321<br>Type   Checking Savings                |                                                         |  |  |  |
|                                                     |                 | Pre-Note 0 Pre-Note Sent Date 27-Jan-2021                    |                                                         |  |  |  |
|                                                     |                 |                                                              |                                                         |  |  |  |
|                                                     |                 | EFT Bank Transfer ONO OYes                                   | s Update EFT                                            |  |  |  |
|                                                     |                 |                                                              | opouto 211                                              |  |  |  |
|                                                     |                 | Bank Name CHASE                                              |                                                         |  |  |  |
|                                                     |                 | Routing# 1234-5678-0                                         |                                                         |  |  |  |
| The system will display a                           |                 | Account# 987654321                                           |                                                         |  |  |  |
| prompt: enter the                                   |                 | Type  O Checking  O Saving                                   | S                                                       |  |  |  |
| information into the fields                         |                 |                                                              |                                                         |  |  |  |
| an the prompt                                       |                 | Pre-Note 0 Pre-Note Sent Da                                  | te 27-Jan-2021                                          |  |  |  |
| on the prompt.                                      |                 |                                                              |                                                         |  |  |  |
|                                                     |                 |                                                              |                                                         |  |  |  |
| ILUMAN 10000 Customer Maintenance (Masses)          |                 |                                                              |                                                         |  |  |  |
| Update EFT Bank Information                         |                 | î Îne B                                                      | ank Name is optional.                                   |  |  |  |
| Optional: Enter Bank Name CHASE                     |                 |                                                              |                                                         |  |  |  |
| Required: Enter Bank Routing# 0987-6543-6           |                 | The <b>B</b>                                                 | ank Routing #, Account, Account Type,                   |  |  |  |
| Required: Select Bank Account Type Cherking Cavings |                 | and P                                                        | renote Type are all required.                           |  |  |  |
| Required: Select Prenote Type                       | ? Tests to Bank |                                                              |                                                         |  |  |  |
|                                                     |                 | Ford                                                         | atails on Dronatos, soo sostion 4                       |  |  |  |
|                                                     |                 | FOLGE                                                        | etails of Prenotes, see section 4.                      |  |  |  |
| Lookup OK Canc                                      |                 |                                                              |                                                         |  |  |  |
|                                                     |                 |                                                              |                                                         |  |  |  |
|                                                     |                 |                                                              |                                                         |  |  |  |
| Press to apply the changes to the customer record.  |                 |                                                              |                                                         |  |  |  |
|                                                     |                 |                                                              |                                                         |  |  |  |
| Press Cancel to exit the prompt: r                  | no unda         | tes will be applied                                          |                                                         |  |  |  |
|                                                     | io upua         | tes will be applied.                                         |                                                         |  |  |  |

30 November 2023

# 2 Add EFT Transfer Information to a Customer Record

If the customer has no EFT Bank Transfer information, the radio button will default to **O** No and there will be no EFT information shown; the **Update EFT** button will not be available. To add information, set the EFT Bank Transfer radio button to **O** Yes. The system will immediately prompt for the information with the same prompt that is used when changing Existing EFT Transfer Information.

| Setting the radio button                                                                                       |                                       |                                                                          |                             |  |  |  |
|----------------------------------------------------------------------------------------------------|---------------------------------------|--------------------------------------------------------------------------|-----------------------------|--|--|--|
| to <b>• Yes</b> makes the                                                                                      | EFT Bank Transfer ONo OYes Update EFT |                                                                          |                             |  |  |  |
| Undate EET                                                                                                    | Bank Name<br>Routing#<br>Account#     | [HVIMA] 10000-Customer Maintenance [theresa] Update EFT Bank Information | ×                           |  |  |  |
| button available if                                                                                            | Type Pre-Note Pre-Note Serk Date      | Optional: Enter Bank Name Required: Enter Bank Routing#                  |                             |  |  |  |
|                                                                                                    |                                       | Required: Enter Bank Account                                             |                             |  |  |  |
| changes are needed.                                                                                            |                                       | Required. Select Prenote Type                                            | 3ank ○ Send 2 Tests to Bank |  |  |  |
|                                                                                                    | EFT Bank Transfer                     | No 💿 Yes                                                                 |                             |  |  |  |
|                                                                                                    |                                       | Lookup OK Cancel                                                         | Clear All                   |  |  |  |
|                                                                                                    |                                       |                                                                          |                             |  |  |  |
| Fill in all the fields on the prompt and click on to apply the changes.                                        |                                       |                                                                          |                             |  |  |  |
| The second second second second second second second second second second second second second second second s |                                       | Cancel                                                                   |                             |  |  |  |
| To exit the prompt without apply                                                                               | ing any changes, click on             | •                                                                        |                             |  |  |  |

## 3 Remove Existing Customer EFT Transfer Information

A customer record that includes bank information will have the EFT Bank Transfer radio button set to **O Yes**. Change the EFT Bank Transfer Radio Button from **O Yes** to **O No** to remove the EFT Transfer Information.

| To remove any EFT                                                   |                                                          | Customer Main                                                                                                    | ntenance                                                                                                    |         |
|---------------------------------------------------------------------|----------------------------------------------------------|----------------------------------------------------------------------------------------------------|----------------------------------------------------------------------------------------------------|---------|
| information from a<br>customer who chooses<br>to no longer use EFT, | Goto Ct<br>Actions Ni<br>X Add Cust Lii<br>Y Delete Cust | net Mo<br>ame 2<br>ame 2<br>Treat<br>Ref #<br>\$20,0748,87<br>\$0,0748,87<br>\$2,07748,87<br>\$2,07748,87<br>\$2,07748,87<br>\$2,07748,87<br>\$2,07748,87<br>\$2,07748,87<br>\$2,07748,97<br>\$2,07748,97748,97748,97748,97748,97748,97748,97748,97748,97748,97748,97748,97748,97748,97748,977 | PRone 1 Ed 1000 Trp Call PRone 2 1000 000 Trp Call PRone 3 1000 000-0000 Ed 1000 Trp Call Bit Delvery O Print O Email @ None E-mail Add C                            |         |
| click on the                                                        | Z Add Invoice                                            | 1 Customer 2 PRG Invoice (1) 3 Attachment (4) 4 Bil History                                                                                                    | S Tinx History & Notes 7 Custom Fields & Field Logs (13)                                                                                                    |         |
| FFT Bank Transfer   No                                              | L Search                                                 | Mailing Address Same as Service Address                                                                                                    |                                                                                                    |         |
| radio button.                                                       | 9 Reports Na<br>Lii<br>Lii<br>Lii<br>Lii<br>Ci<br>Ci     | ame 1 ame 2 ame 2 ame 2 ame 2 ame 2 ame 2 ame 2 ame 3 ame 4 ame 4                                                                                                    | Class Type                                                                                                    |         |
|                                                                     | EF<br>Ba<br>Rc<br>Ac<br>Ty<br>Pr                         | TBank Transfer (* No. O'ves Usake EFT<br>ank Name Orksit<br>ondinger op 097-6043 -<br>EFT Bank Transfer (*<br>See Orksite 12362april -<br>See Orksite 12362april -<br>See Orksite 12362april                                                                                                    | No     PHYMA) 1000-Customer Maintenance     X     This will remove all current BPT Bank Information. Continue?     Tos will remove all current BPT Bank Information. |         |
|                                                                     |                                                          |                                                                                                    | 2                                                                                                    |         |
|                                                                     |                                                          |                                                                                                    | [HVMA] 10000-Customer Mainte                                                                                                    | nance × |
|                                                                     |                                                          |                                                                                                    |                                                                                                    | Yes No  |
|                                                                     | Press                                                    | Yes to apply the cha                                                                                                    | nges to the customer record.                                                                                                    |         |
|                                                                     | Press                                                    | No to cancel remov                                                                                                    | ing the EFT Bank Information.                                                                                                    |         |

ADMINS Unified Community HVMA – Miscellaneous Billing

### 4 EFT Prenotes to Bank

The Prenote defaults to **Send 1 Test to Bank** when adding or changing an EFT. Select **Send Money to Bank** if no pre-note advice should be sent when adding an EFT for a customer. Select **Send 2 Tests to Bank** if the issuing bank requires two tests.

Run the EFT/ACH pre note process from the menu by selecting:

### Misc Billing Maintenance Generate ACH/EFT Prenotes

Note: the process cannot be run from the Customer Maintenance screen. The system will display a pop-up message instructing the user to move to the query screen (or another screen) before running the Prenote process.

| Task 10840: Generate ACH/EFT Prenotes                                                     | × |
|-------------------------------------------------------------------------------------------|---|
| Generate ACH/EFT Prenotes                                                                 |   |
| Required: Enter Bank Code NSB NEWTOWN SAVINGS BANK                                        |   |
| Optional: Recreate prenote for any record dated between From: 01-Oct-2023 To: 30-Nov-2023 |   |
| Run as  PDF                                                                               |   |
| Lookup OK Cancel Clear All                                                                |   |
|                                                                                           |   |

|    | <b>A</b> | B                            | C                     | D           | F            |
|----|----------|------------------------------|-----------------------|-------------|--------------|
| 1  | Cust# v  | Owner-Name                   | Primary-Address       | ChangeDat-T | ChangeTime v |
| 8  | 999A     | TIMOTHY L & BEVERLY A ALLEN  | 999A HERITAGE VILLAGE | 11/30/2023  | 10:45:37     |
| 34 | 999A     | TIMOTHY L & BEVERLY A ALLEN  | 999A HERITAGE VILLAGE | 11/30/2023  | 10:45:26     |
| 35 | 999A     | TIMOTHY L & BEVERLY A ALLEN  | 999A HERITAGE VILLAGE | 11/30/2023  | 10:45:26     |
| 36 | 999A     | TIMOTHY L & BEVERLY A ALLEN  | 999A HERITAGE VILLAGE | 11/30/2023  | 10:45:26     |
| 37 | 999A     | TIMOTHY L & BEVERLY A ALLEN  | 999A HERITAGE VILLAGE | 11/30/2023  | 10:45:26     |
| 38 | 999B     | RICHARD & ROBERTA E HAGSTROM | 999B HERITAGE VILLAGE | 11/30/2023  | 10:45:17     |
| 39 | 99A      | JILL MICHEL                  | 99A HERITAGE VILLAGE  | 11/30/2023  | 10:45:11     |
| 65 | 99B      | CHRISTOPHER G & GAIL L RYDER | 99B HERITAGE VILLAGE  | 11/30/2023  | 10:29:23     |
| 66 | 99B      | CHRISTOPHER G & GAIL L RYDER | 99B HERITAGE VILLAGE  | 11/30/2023  | 10:33:26     |
| 67 | 99B      | CHRISTOPHER G & GAIL L RYDER | 99B HERITAGE VILLAGE  | 11/30/2023  | 10:33:26     |
| 68 | 99B      | CHRISTOPHER G & GAIL L RYDER | 99B HERITAGE VILLAGE  | 11/30/2023  | 10:33:42     |
| 69 | 99B      | CHRISTOPHER G & GAIL L RYDER | 99B HERITAGE VILLAGE  | 11/30/2023  | 10:45:01     |
| 70 | 99B      | CHRISTOPHER G & GAIL L RYDER | 99B HERITAGE VILLAGE  | 11/30/2023  | 10:45:01     |

[HVMA] 10000-Customer Maintenance X
Goto MB -> Queries -> Customer Query before running
PreNote Process
OK

Fill in the required bank code – this is the code for the bank receiving the money via the EFT, currently "NSB" for Newtown Savings Bank. Select a date range that will include any of the customer records changed within the specified time frame and that have either the **O** Send 1 test to Bank or **O** Send 3 Tests to Bank radio button set.

Select Edit List on the customer maintenance or query screen to see a list of EFT changes within a date range.

### 4.1 Field Logging of Changes

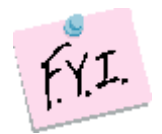

Every change is logged to the customer maintenance field log tab to allow the user to see what it was before the change.

To view changes, from the menu, select:

#### Misc Billing ▶ Module Maintenance ▶

| Goto         | Customer Maintenance - Field Logging |               |                 |                    |                  |                          |
|--------------|--------------------------------------|---------------|-----------------|--------------------|------------------|--------------------------|
| Actions      | Customer<br>Location                 | 99B           |                 |                    |                  |                          |
| 1 Edit List  | Change Date<br>28-Nov-2023           | Time<br>16:07 | User<br>THERESA | Field<br>Bank Nane | From/To<br>CHASE | Where Changed<br>CUSTUPD |
|              | 28-Nov-2023                          | 16:07         | THERESA         | Pre-Note Sent Date | 27-Jan-2021      | CUSTUPD                  |
| 2 Cust Maint | 28-Nov-2023                          | 16:07         | THERESA         | Prenote Flag       | 0                | CUSTUPD                  |
|              | 28-Nov-2023                          | 16:07         | THERESA         | Bank Account Type  | С                | CUSTUPD                  |
|              | 28-Nov-2023                          | 16:07         | THERESA         | Bank Account       | 123456789        | CUSTUPD                  |